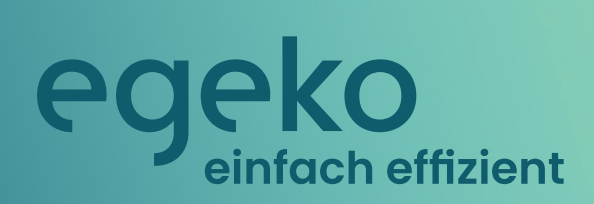

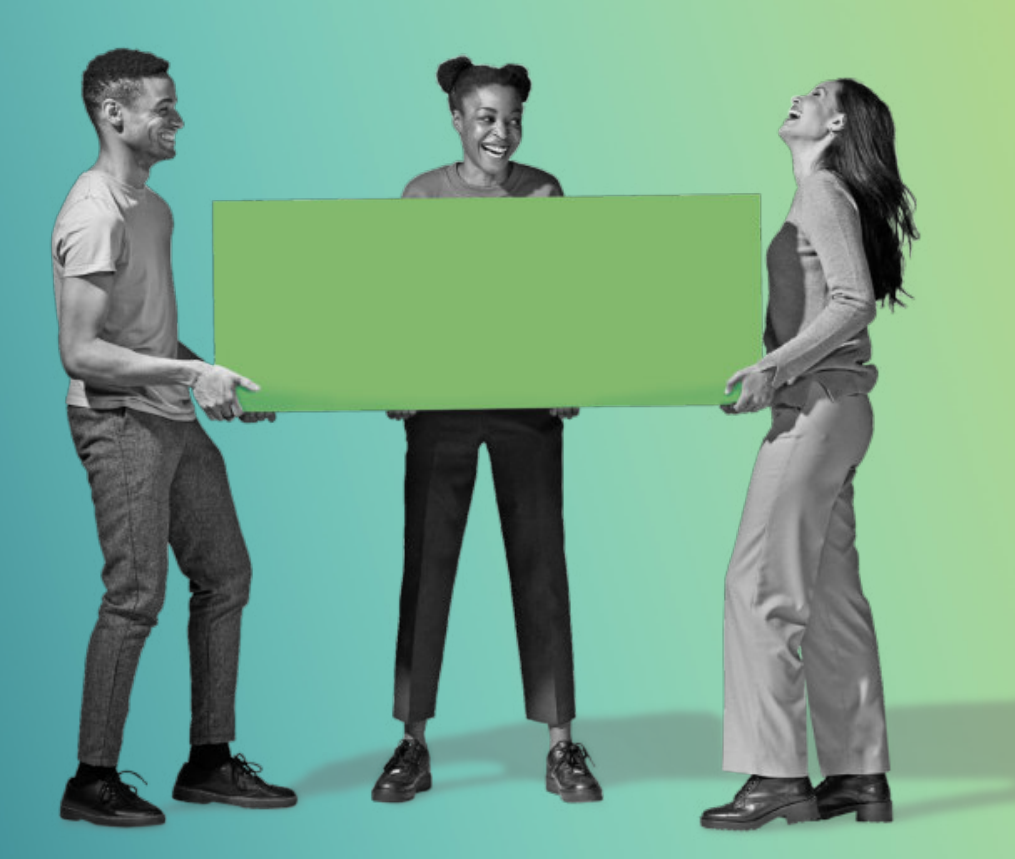

## Handbuch für Leistungserbringer

Version 1.0.0 - Stand 27.02.2023

Eine Lösung der opta data Gruppe

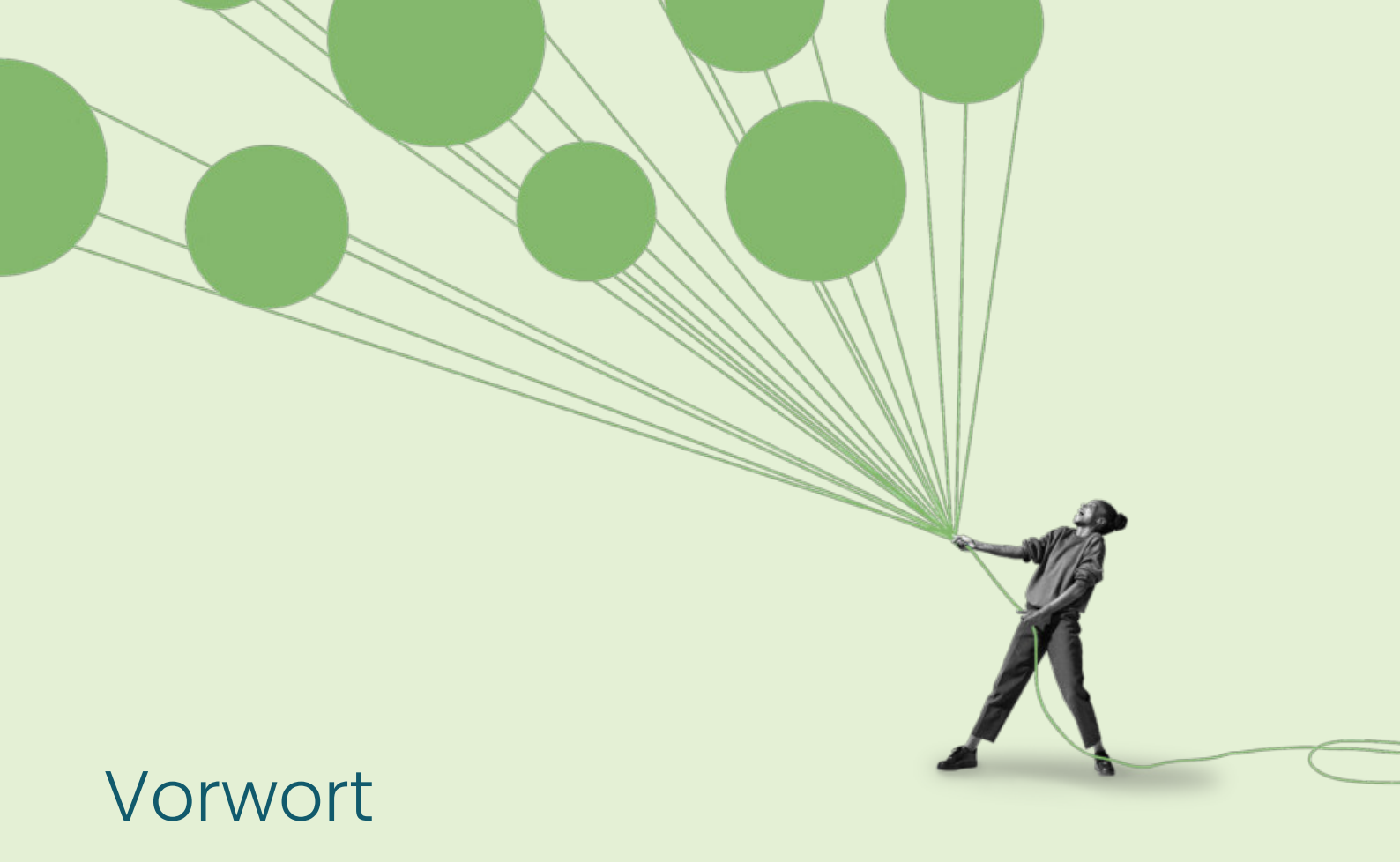

Mit unserem egeko-Handout möchten wir Sie bei der Handhabung innerhalb der egeko-Oberfläche sowie bei der Nutzung des elektronischen Genehmigungsverfahrens unterstützen. Das egeko-Handout greift die wichtigen Features innerhalb egeko auf und gibt Ihnen einen Überblick der einzelnen Menüpunkte. Darüber hinaus möchten wir Ihnen die notwendige Unterstützung hinsichtlich einer erfolgreichen Versorgung und Abrechnung bieten.

# Inhaltsverzeichnis

| Vorwort                                                     | 2  |
|-------------------------------------------------------------|----|
| 1. egeko Startseite / Login egeko / egeko Kostenträgerliste | 4  |
| 2. Navigation innerhalb von egeko                           | 7  |
| 3. Vorstellung der Status der Vorgänge                      | 8  |
| 4. Ansicht Erfassung Maske eines Kostenvoranschlages I      | 10 |
| 5. Ansicht Erfassung Maske eines Kostenvoranschlages II     | 11 |
| 6. Ansicht Erfassung Maske eines Kostenvoranschlages III    | 12 |
| 7. Mögliche Aktionen innerhalb des Status "Verschickt"      | 14 |
| 8. Mögliche Aktionen innerhalb des Status "Genehmigt"       | 15 |
| 9. Mögliche Aktionen innerhalb des Status "Genehmigt"       | 16 |
| 10. Mögliche Aktionen innerhalb des Status "Abgelehnt"      | 17 |
| 11. Ansicht Ablehnungsschreiben mit einem Asp.              | 18 |
| 12. Mögliche Aktionen innerhalb des Status "Rückläufer"     | 19 |
| 13. Versorgungsanzeigen                                     | 20 |
| 14. Aufträge                                                | 21 |
| 15. Stapeldruck                                             | 23 |
| 16. Auswertungen                                            | 24 |
| 17. Nachrichten                                             | 25 |
| 18. FAQ                                                     | 26 |
| 19. Versionierung                                           | 28 |

## 1. egeko Startseite / Login / egeko Kostenträgerliste

Über den Menüpunkt "anmelden" gelangen Sie in das Anmeldeinterface unserer egeko Homepage. Um in die operative egeko Oberfläche zu gelangen, tragen Sie bitte Ihren individuellen Benutzernamen, i. d R. Ihre IK-Nummer, ein. Zusätzlich ist die Angabe des Passwortes notwendig. Aus Datenschutzgründen empfehlen wir Ihnen Ihr initiales Passwort einmalig zu ändern.

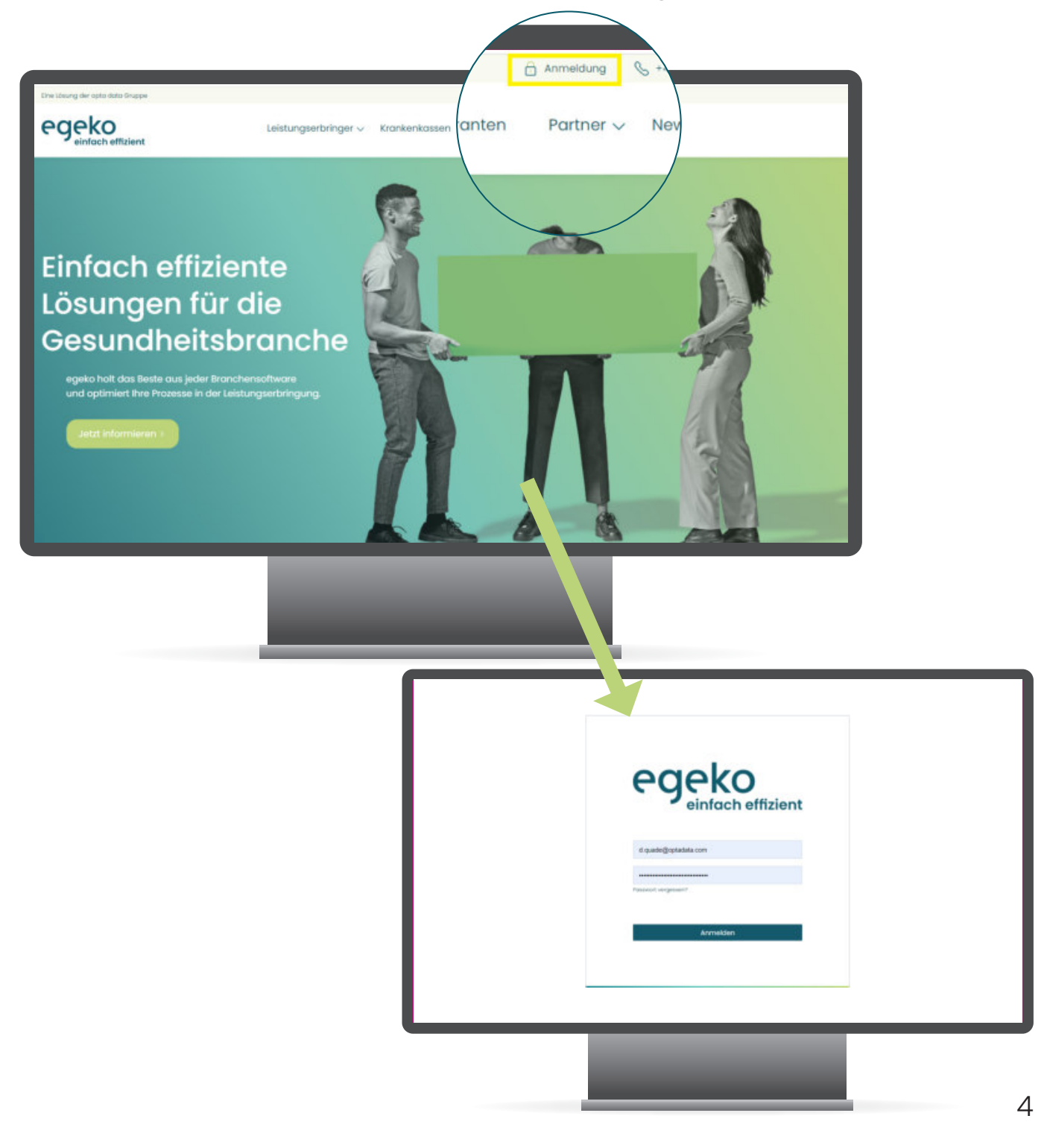

|                       | Passwort ändern                                  | Egeko Passwortrichtlinien                                                                                                    |  |  |  |  |  |
|-----------------------|--------------------------------------------------|----------------------------------------------------------------------------------------------------|--|--|--|--|--|
| ersorgungsanzeigen    | Neues Passwort*                                  | Das Passwort besteht aus mindestens zwölf Zeichen. Bei technischen Benutzerkonten besteht das Passwort jedoch aus dreißig Zeicher |  |  |  |  |  |
| ufträge               | Passwort bestätigen*                             | Das Passwort enthält Zeichen aller vier Kriterien:     Veinbuchstaben                                                             |  |  |  |  |  |
| Nedervorlagen         | Mit * gekennzeichnete Felder sind Pflichtfelder! | Grossbuchstaben     Ziffern                                                                                                    |  |  |  |  |  |
| tapeldruck            |                                                  | <ul> <li>Sanderzeichen</li> <li>Das Passwort darf kein Leerzeichen, Tabulator oder Zeilenumbruch enthalten.</li> </ul>            |  |  |  |  |  |
| lachrichten           |                                                  | Neues Plasswort dart nicht mit vorhengern Plasswort identisch sein.                                                               |  |  |  |  |  |
| uswertungen           | Speichern Abbrechen                              |                                                                                                    |  |  |  |  |  |
| erwaltung             |                                                  |                                                                                                    |  |  |  |  |  |
| Benutzerverwaltung    |                                                  |                                                                                                    |  |  |  |  |  |
| M.I.P. Zugangsdaten   |                                                  |                                                                                                    |  |  |  |  |  |
| Leistungsempfänger    |                                                  |                                                                                                    |  |  |  |  |  |
| Artikelstammdaten     |                                                  | Nach dem Login können Sie Ihr Kennwort wie folgt ändern:                                                                          |  |  |  |  |  |
| Verordnungsleistunger |                                                  | 0                                                                                                    |  |  |  |  |  |
| Rechnungen            |                                                  | N linker Men überum                                                                                                    |  |  |  |  |  |
| Dokumente             |                                                  | -> linker Menubaum                                                                                                    |  |  |  |  |  |
| Passwort andem        |                                                  | -> Verwaltung                                                                                                    |  |  |  |  |  |
|                       |                                                  | -> Kennwort ändern                                                                                                    |  |  |  |  |  |
|                       |                                                  | , Konnwort andorn                                                                                                    |  |  |  |  |  |
|                       |                                                  |                                                                                                    |  |  |  |  |  |

Sofern Sie eine Branchensoftware nutzen, welche unsere egeko-Schnittstelle bedient, müssen Sie innerhalb dieser ebenfalls das neue Kennwort hinterlegen. Die Hinterlegung des neuen Kennwortes ist notwendig, damit sich Ihre Branchensoftware gegenüber unserer egeko-Schnittstelle identifizieren kann.

Im Anmeldebereich können Sie neben dem normalen Anmeldevorgang zusätzlich Ihr Kennwort zurücksetzen.

### Passwort zurücksetzen

| egeko<br>einfach effizient   |                                                                                                    |
|------------------------------|----------------------------------------------------------------------------------------------------|
| Benutzername                 | Consultant parts egekci                                                                                 |
| E-Mail-Adresse (verifiziert) | Verifizierung der                                                                                       |
|                              | E-Mail-Adresse                                                                                          |
| Passwort zurücksetzen        | Ette outfühen und per fos an ozzit/steo 164-400 öder<br>per E-Mail an egekogloptedate-gruppe.de senden: |
|                              | Rundersummer                                                                                            |
|                              | Norre (bs Nijs/Deblades                                                                                 |
|                              | K des Houpfbehiebes                                                                                     |
|                              | Ansprechportive                                                                                         |
|                              | Telefon                                                                                                 |

Um die Funktion "Kennwort vergessen" nutzen zu können, muss im Vorfeld Ihre E-Mail-Adresse verifiziert werden. Die Verifizierung Ihrer E-Mail-Adresse erfolgt über das entsprechende Formular. Dieses finden Sie in der egeko Umgebung unter:

- -> Verwaltung
- -> Dokumente
- -> Verifizierung der E-Mail-Adresse

Um an unsere Kostenträgerliste zu gelangen, wählen Sie bitte den Menüpunkt:

-> Partner

-> unterstützte Krankenkassen

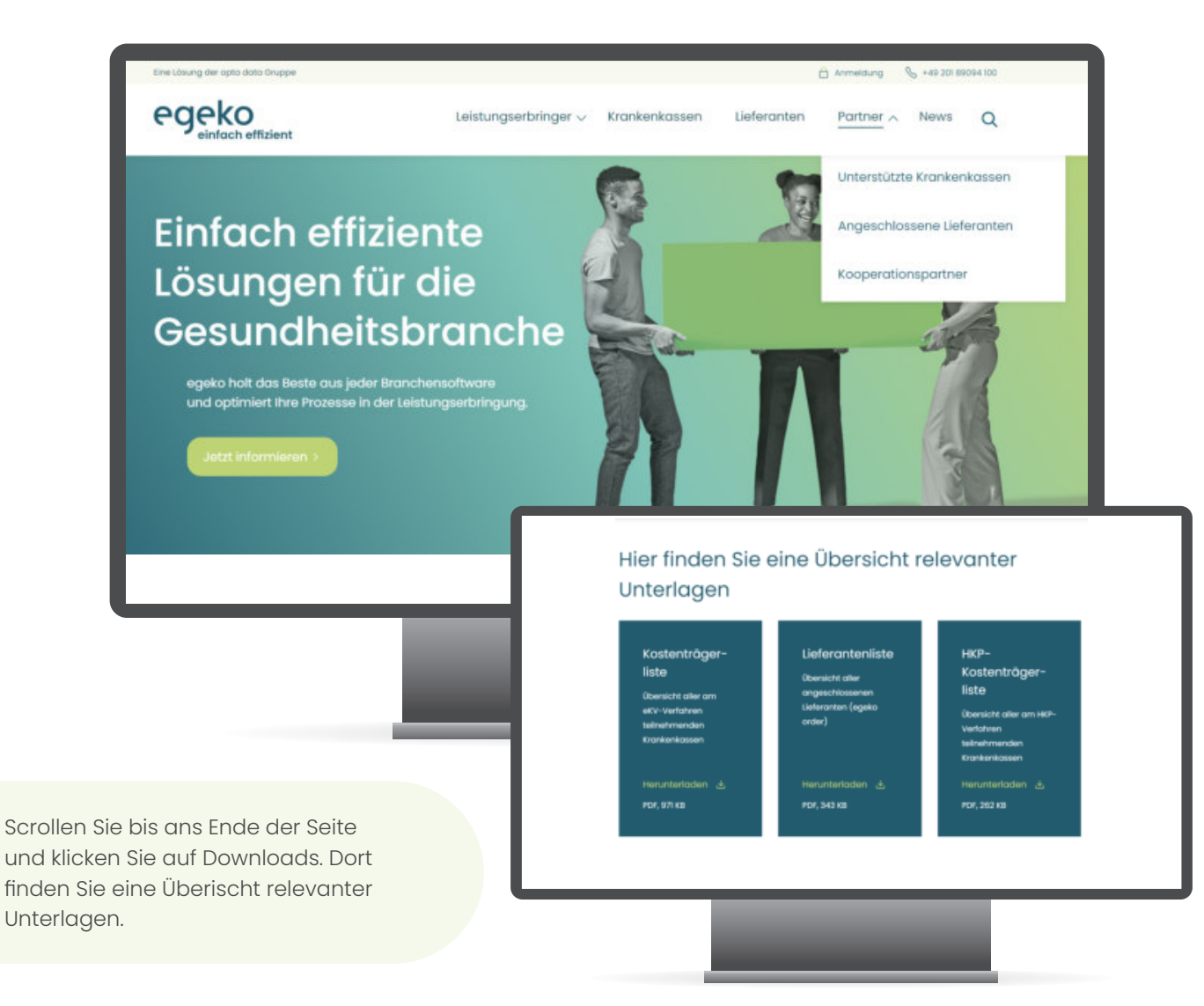

Auf unserer egeko Kostenträgerliste werden alle Krankenkassen aufgeführt, die am elektronischen Genehmigungsverfahren teilnehmen. Zum einen werden die Krankenkassen aufgeführt, welche direkt an unserer Schnittstelle geführt werden und darüber hinaus werden die Krankenkassen aufgeführt, welche bei den Anbietern HMM Deutschland sowie der Medicomp angeschlossen sind.

| ertV                                                                                   |                        | egeko              |
|----------------------------------------------------------------------------------------|------------------------|--------------------|
| egeko Kostenträge                                                                      | erliste                |                    |
| olgende Kostenträger sind direkt an eg                                                 | eko angebunden:        |                    |
|                                                                                        |                        |                    |
| Kostenträger                                                                           | к                      | Logo               |
| Kostenträger<br>ACK Baden-Württemberg                                                  | К                      | Logo               |
| Kostentröger<br>ACK Bodon-Württemberg<br>Presettroße 19<br>2016 Suntgert               | IK<br>106018037        | Logo<br><u>ACK</u> |
| Kostentröger<br>AOK Boden-Württemberg<br>Presettröße 19<br>2018 Skutgert<br>AOK Boyern | <b>IK</b><br>108018007 | Logo               |

Durch unsere Nutzungsvereinbarung opta data KV werden alle Kostenvoranschläge automatisch an die richtige Schnittstelle geroutet. Auf unserer egeko Kostenträgerliste werden alle Krankenkassen aufgeführt, die am elektronischen Genehmigungsverfahren teilnehmen. Zum einen die Krankenkassen, welche direkt an unserer Schnittstelle geführt werden und zum anderem die, welche bei den Anbietern HMM Deutschland sowie der Medicomp angeschlossen sind.

Außerdem erhalten Sie durch die Kostenträgerliste eine Funktionsübersicht der einzelnen Krankenkassen und es werden einige wertvolle Einreichrestriktionen mit aufgeführt.

# 2. Navigation in egeko

Auf der linken Seite finden Sie die Menüstruktur. Grundsätzlich bietet Ihnen die egeko Startseite eine Übersicht Ihrer eingereichten Vorgänge. Die Angaben aller aktiven Kostenvoranschläge sind wie folgt aufgebaut:

- egeko Nummer: einmaliger Wert zur Verifizierung des eingereichten Vorgangs
- Eingereicht am
- Entscheidung der Krankenkasse am
- Name des Versicherten
- Die eingereichte Leistung (HMNR)
- Krankenkasse
- Summe
- Status
- Details-> Sprung in die Detailansicht
- Kopie-> Einreichung des bestehenden Vorgangs unter einer neuen Vorgangsnummer
- egeko Nummer suchen-> Sie können durch die Eingabe der egeko Vorgangsnummer nach einem bestimmten Vorgang suchen
- Ungelesene Nachrichten-> Sie haben von einem Kostenträger eine Nachricht erhalten, Sie haben einen Auftrag erhalten oder es liegen Informationen hinsichtlich Entscheidungen vor

| Versorgungsanzeigen                               | Suchkriterien                     | Neuer Kostenvoransch | lag Status | Alle (Aktiv) 💙                                                                                                    |                  |    | 6                    | egeko Nummer | suchen        |          | G.     |
|---------------------------------------------------|-----------------------------------|----------------------|------------|----------------------------------------------------------------------------------------------------|------------------|----|----------------------|--------------|---------------|----------|--------|
| Kostenvoranschläge                                | Einträge gefunden                 | 1000+ Seite          | 12345      | Alle                                                                                                    |                  |    |                      | S            | eitengröße 10 | 25 50 10 | 0      |
|                                                   | 1 + Nr.                           | † + Datum            | + + Eing   | Entwurf                                                                                                    | * + Versicherter | нк | + + HM-Nr./ Leistung | + + Summe    | Status 💽      |          |        |
| Aufträge                                          | 47437033                          | Heute 12:33          |            | Verschickt                                                                                                    | ustermann        | 00 | 13 20 22 0000        | 1.755,30 €   | KV Verschickt | Details  | Kopie  |
| Abrechnungsbelege                                 | 47436133                          | Heute 12:11          |            | Eingang                                                                                                    | ustermann        | 00 | 13 20 22 0000        | 1,755,30 €   | KV Rückläufer | Details  | Kopie  |
| (Hilfsmittel)                                     | 47429399                          | Heute 10:04          |            | Rücklaufer                                                                                                    | Romeo            | 00 | 13.20.22.1276        | 1.669,70 €   | KV Verschickt | Details  | Kopie  |
| Krankenbeförderungen                              | 47429160<br>KA-01-0004-           | Heute 10:00          |            | Teilgenehmigt                                                                                                    | Romeo            | 00 | 13.20.22.1276        | 1.669,70 €   | KV Verschickt | Details  | Kopie  |
| нкр                                               | 23                                | 0.1.1.10.00          |            | Abgelehnt                                                                                                    |                  |    |                      |              | -             |          | 100000 |
| Abrechnungsbelege                                 | 4/422000                          | Gestern 18.29        |            | Überstellt                                                                                                    | chorak           | 01 | 12.12.12.1234        | 615,00 €     | KV Verschickt | Details  | Kopie  |
| (HPF)                                             | 47422663                          | Gestern 18:29        |            | Ausgebucht                                                                                                    | chorak           | 01 | 12.12.12.1234        | 615,00 €     | KV Verschickt | Details  | Kopie  |
| Wiedervorlagen                                    | 47422648                          | Gestern 18:20        |            | Archiv                                                                                                    | chorak           | 01 | 12.12.12.1234        | 615,00 €     | KV Verschickt | Details  | Kopie  |
| the deriver agen                                  | 47422647                          | Gestern 18:20        |            | Durchführung erforderlich                                                                                                  | chorak           | 01 | 12 12 12 1234        | 615,00 €     | KV Verschickt | Details  | Kopie  |
| Abrechnungsbelege<br>(Hilfsmittel)<br>Rücksendung | 47421585<br>36-22511-<br>0621230- | Gestern 16:48        |            | Durchführung erfolgreich<br>Durchführung erfolgreich [Im Kassensystem]<br>Durchführung erfolgreich [nicht im Kassensystem] | edo Kurz         | 12 | 16.99.09.0048        | 315,00 €     | KV Verschickt | Details  | Kopie  |
| Stapeldruck                                       | 1674575319<br>47421563            | Gestern 16:47        |            | Durchführung fehlgeschlagen                                                                                                | Mustermann       | 00 | 25.21.01.0900        | 153,47 €     | KV Verschickt | Details  | Kopie  |
| Nachrichten                                       |                                   |                      |            | Gelöscht                                                                                                    |                  |    |                      |              |               |          |        |
| Auswertungen                                      |                                   |                      |            |                                                                                                    |                  |    |                      |              |               |          |        |
| Verwaltung                                        |                                   |                      |            |                                                                                                    |                  |    |                      |              |               |          |        |

Für die eigentliche Ansicht ist die Auswahl des Statusfilter zuständig. Als Standard ist der Filter "alle aktiv" ausgewählt. Sie können den jeweiligen Filter über das Drop-down-Menü selbstständig ändern.

## 3. Vorstellung der Status der Vorgänge

Über die einzelnen Reiter können Sie die Kostenvoranschläge nach ihrem Status filtern und anzeigen lassen. Die jeweils aktive Ansicht ist mit einem grünen Balken gekennzeichnet. Im Folgenden werden alle Ansichten erklärt, die Sie über die entsprechenden Buttons erreichen können.

#### Alle (aktiv)

In dieser Ansicht sehen Sie alle aktiven Kostenvoranschläge.

#### Entwurf

In dieser Ansicht sehen Sie alle Kostenvoranschläge, die sich im Entwurfsstatus befinden.

• Entwurf: Der Kostenvoranschlag ist vollständig und kann an den Kostenträger verschickt werden.

• Entwurf (Unvollständig): Der Kostenvoranschlag ist unvollständig und kann nicht verschickt werden.

Um einen Entwurf löschen zu können, muss dieser Statusfilter gesetzt sein.

#### Verschickt

In dieser Ansicht sehen Sie alle verschickten Kostenvoranschläge. Kostenvoranschläge in diesem Status können **ausschließlich durch die** Krankenkasse bearbeitet werden.

#### Eingang

In dieser Ansicht sehen Sie alle eingegangenen Kostenvoranschläge mit einem Entscheidungsstatus.

- Genehmigt: Der Kostenvoranschlag wurde genehmigt.
- Teilgenehmigt: Der Kostenvoranschlag wurde teilgenehmigt.
- Abgelehnt: Der Kostenvoranschlag wurde abgelehnt.

Rückläufer werden in dieser Ansicht nicht angezeigt!

#### Rückläufer

In dieser Ansicht sehen Sie alle Kostenvoranschläge, die von der Krankenkasse zur Nachbesserung zurückgeschickt wurden. Kostenvoranschläge in diesem Status können bearbeitet und erneut an die Krankenkasse eingereicht werden. Alternativ können Sie den Rückläufer auch ausbuchen, wenn diese nicht mehr an die Krankenkasse übermittelt werden soll.

#### Genehmigt

In dieser Ansicht sehen Sie alle durch die Krankenkasse genehmigten Kostenvoranschläge.

#### Teilgenehmigt

In dieser Ansicht sehen Sie alle teilgenehmigten Kostenvoranschläge. Ein Kostenvoranschlag ist teilgenehmigt, wenn durch einen Sachbearbeiter der Krankenkasse Daten des Kostenvoranschlages geändert wurden. Die getätigten Änderungen können in der Detailansicht des Kostenvoranschlages eingesehen werden. Bei inhaltlichen Fragen zu einer Teilgenehmigung wenden Sie sich bitte direkt an den zuständigen Sachbearbeiter der Krankenkasse.

#### Abgelehnt

In dieser Ansicht sehen Sie alle durch den Kostenträger abgelehnten Kostenvoranschläge. Bei inhaltlichen Fragen zu einer Ablehnung wenden Sie sich bitte direkt an den zuständigen Sachbearbeiter des Kostenträgers.

#### Überstellt

In dieser Ansicht sehen Sie alle Kostenvoranschläge, die an eine unidirektionale Krankenkasse geschickt wurde. Sollten Sie von der Krankenkasse die Entscheidung in Papierform erhalten haben, so besteht die Möglichkeit, den Kostenvoranschlag zu archivieren.

#### Ausgebucht

In dieser Ansicht sehen Sie alle ausgebuchten Kostenvoranschläge. Es können nur rückläufige Kostenvoranschläge ausgebucht werden.

#### Archiv

In dieser Ansicht sehen Sie alle archivierten Kostenvoranschläge. Die Kostenvoranschläge behalten ihren Ursprungsstatus (Genehmigt, Teilgenehmigt oder Abgelehnt) bei.

#### Lieferung steht an

In dieser Ansicht sehen Sie alle Kostenvoranschläge, bei denen das Hilfsmittel noch geliefert werden muss.

#### Geliefert

In dieser Ansicht sehen Sie alle Kostenvoranschläge, bei denen das Hilfsmittel geliefert wurde.

#### Lieferung fehlgeschlagen

In dieser Ansicht sehen Sie alle Kostenvoranschläge, bei denen das Hilfsmittel nicht geliefert wurde.

#### Gelöscht

In dieser Ansicht sehen Sie alle von der Krankenkasse gelöschten Kostenvoranschläge. Bei inhaltlichen Fragen zu einem gelöschten Kostenvoranschlag wenden Sie sich bitte direkt an den zuständigen Sachbearbeiter der Krankenkasse.

## 4. Ansicht Erfassung Maske eines Kostenvoranschlages I

Bitte befüllen Sie die mit einem roten Stern gekennzeichneten Pflichtfelder des eKV. Die Angaben entnehmen Sie bitte Ihrer Verordnung oder unserer Kostenträgerliste. Sofern Sie im Feld "Leistungsempfänger" die Checkbox "Dateien übernehmen" und auf "ja" aktiviert haben, speichert egeko die Angaben des Versicherten automatisch und Sie können bei der nächsten Versorgung die gespeicherten Daten, unter dem Punkt "Versicherten auswählen" wieder aufrufen. Somit sparen Sie bei einer Folgeversorgung die erneute Eingabe der Daten Ihres Patienten.

| egeko                              |                                     | egeko   ekv                         | egeko   o | order egeko   vi          | Max, Mu<br>3286 ung | ustermann<br>gelesene Nachrichten 🗲 | Abmelden |
|------------------------------------|-------------------------------------|-------------------------------------|-----------|---------------------------|---------------------|-------------------------------------|----------|
| Versorgungsanzelgen                | Suchkriterien Neuer Koste           | nvoranschlag Status Alle (Aktiv) 🗸  |           |                           |                     | egeko Nummer suchen                 | ٩.       |
| Kostenvoranschläge                 | Kostenvoranschlag erstelle          | n                                   |           |                           |                     |                                     |          |
| Aufträge                           | Leistungserbringer KV-Nr.           |                                     |           | Priorität                 | normal O erhi       | öht O dringend                      |          |
| Abrechnungsbelege                  | Ausliefernde Stelle                 | vie Leistungserbringer (Abrechnung) |           |                           | -                   |                                     |          |
| (ministrature)                     | Kostentrager                        |                                     | -         | Kostentrager-IK*          |                     |                                     |          |
| Krankenbeförderungen               | Kassenart                           | Krankerwersicherung                 | -         | Kassensystem              |                     |                                     |          |
| нкр                                | Leistungsempfänger                  |                                     |           |                           |                     |                                     |          |
| Abrechnungsbelege<br>(HPF)         | Versicherten auswählen              |                                     |           | Anrede                    |                     |                                     |          |
| Wiedervorlagen                     | Versichertennummer*                 |                                     |           | Versichertenstatus        |                     |                                     |          |
| Abrechnungsbelege<br>(Hilfsmittel) | Nachname*<br>Geburtsdatum (TMJ)*    |                                     |           | Vorname*                  |                     |                                     |          |
| Stapeldruck                        | Strasse                             |                                     | 1.04      |                           |                     |                                     |          |
| Nachrichten                        | PLZ, Ort<br>Ablaufdatum Karte (M.J) |                                     |           | Land<br>Zuzahlungsbefreit | Deutschland         |                                     |          |
| Auswertungen                       | Daten übernehmen                    | 🔿 ja 🖲 nein                         |           |                           |                     |                                     |          |
| Verwaltung                         | Versicherungsscheinnumm             | er                                  |           |                           |                     |                                     |          |
|                                    | Digitale ID des Versicherten        | Ø                                   |           |                           |                     |                                     |          |
|                                    | Vertragsarzt                        |                                     |           |                           |                     |                                     |          |
|                                    | Vertragsarzt auswählen              |                                     |           |                           | • Verordaur         | variation (TM                       |          |
|                                    | Lebenslange Arztnummer              |                                     |           |                           | Betriebsst          | lättennummer                        |          |

Unter dem Punkt Verwaltung -> Leistungsempfänger bietet Ihnen egeko die Möglichkeit, auch manuell einzelne oder mehrere Versicherte einzupflegen oder alternativ via CSV-Datei einzuspielen.

## 5. Ansicht Erfassung Maske eines Kostenvoranschlages II

Auch im zweiten Eingabebereich orientieren Sie sich bitte an dem jeweiligen Pflichtfeld. Im zweiten Teil des eKV ist die Angabe der getätigten Leistung, wie z. B. Einsatz eines Hörgerätes, die einzige verpflichtende Angabe, die seitens der Krankenkasse erwartet wird. Als zusätzliche Info/Freitextfelder können die Felder Kopf- und Fußtext verwendet werden. Sofern vertraglich die Übermittlung einer Verordnung notwendig ist, können Sie die Verordnung unter dem Punkt "Datei" auswählen" hochladen. Bitte wählen Sie auf der rechten Seite unter dem Dropdown-Menü für Ihre Verordnungen den Dateityp "Verordnungen" aus. Für sonstige Dokumente, welche aus vertraglicher Sicht übermittelt werden müssen, wählen Sie bitte den Typ "Sonstiges" aus.

| Lieferanschrift (falls abweichend)                   |              |                             |  |
|------------------------------------------------------|--------------|-----------------------------|--|
| Verordnung                                           |              |                             |  |
| ICD10                                                |              | Ostum Leistungserb. (T.M.J) |  |
| Laistung*                                            |              | Diagnose                    |  |
|                                                      |              |                             |  |
| Kopfiext                                             |              | Fulled                      |  |
|                                                      |              |                             |  |
| Calum der Operation (T.M.J)                          |              |                             |  |
| RVD-Full                                             | Oja ≢ neia   | Unfallkempeiden             |  |
|                                                      |              | Unfallslatum (T.M.J)        |  |
| Einwilligung zur Entbindung der Schweigepflicht (PKV | IC ja 🖲 rein |                             |  |
| Einwilligung zur direkten Abrechnung mit der PNV     | 🔾 ja 🜻 nein  |                             |  |
| Antilange                                            |              |                             |  |
| 1. Anhang Datei autvählen Keine ausgewählt           | 1            |                             |  |
| 2 Anhang Datei ausvählen Keine ausgewählt            |              |                             |  |
| Richen Sie hier um weitere Anhänge hinzuzufägen      |              | -                           |  |
|                                                      |              |                             |  |

## 6. Ansicht Erfassung Maske eines Kostenvoranschlages III

Im Teil der Abrechnungspositionsebene orientieren Sie sich bitte ebenfalls an den jeweiligen rot gekennzeichneten Pflichtfeldern. Die Angaben finden Sie in Ihrem Versorgungsvertrag. Wir haben keinerlei Einsicht auf die jeweilige Restriktion der Krankenkassen. egeko bietet Ihnen die Möglichkeit, Ihre Versorgungsverträge elektronisch hinterlegen zu lassen. Sofern Sie den Vertragsmanager als zusätzliche Dienstleistung gebucht haben, werden Ihnen die Vertragspositionen unter dem Punkt "Vertragsposition" aufgeführt. Alternativ bietet Ihnen egeko die Möglichkeit, Ihren eigenen Artikelstamm selbständig bei der täglichen Einreichung Ihrer eKVs abzuspeichern. Hierzu aktivieren Sie bitte die Checkbox "Artikelinformation übernehmen" mit "ja". Durch die Aktivierung speichert egeko Ihre eingetragenen Daten. Bei einer erneuten eKV Erstellung können Sie Ihre gespeicherten Informationen unter dem Drop-down Menü "Artikel auswählen" abrufen. Alternativ können Sie über den Menüpunkt Verwaltung-> Artikelstamm einzeln oder mehrere Artikel via CSV-Datei Ihrem Stamm hinzufügen.

| 1        | Laufende Nummer                 | 1                                           | EDV Nummer |    | Anzahl         | 1,00            | Maßeinheit     | Stück         | -      |
|----------|---------------------------------|---------------------------------------------|------------|----|----------------|-----------------|----------------|---------------|--------|
| E.       | Positionsnummer                 |                                             |            |    | MwSt.          | 19 exklusive    |                |               | -      |
| Kopieren | Vertragsposition                | 6                                           |            | -  | EP Netto*      | 0,00            |                |               |        |
|          | Artikel auswählen               |                                             |            | -  | EP Brutto*     | 0,00            |                |               |        |
|          | Hilfsmittelkennzeichen          | 00 Neulieferung                             |            | -  | Zuschlag (%)   | 0,00            |                |               |        |
|          | HM-Nr.                          |                                             |            | -  | ∑ Netto        | 0,00            |                |               |        |
|          | Bezeichnung*                    |                                             |            |    | ∑ Brutto       | 0,00            |                |               |        |
|          |                                 |                                             |            | 11 | Seriennummer   |                 | Betriebsstunde | n             |        |
|          | Kennzeichen Besonderheit        |                                             |            |    | Poolnummer     |                 | Körperseite    | [             | -      |
|          | Prod. Besonderheiten            |                                             |            |    |                |                 | Baujahr        | [             |        |
|          |                                 |                                             |            | 4  | 🕃 Weitere Hilf | smittelmerkmale |                |               |        |
|          | PZN                             |                                             | LEGS       |    |                |                 |                |               |        |
|          | Vorversorgungsdatum (T.M.J)     | (iii)                                       |            |    |                |                 |                |               |        |
|          | Dauerversorgung Pos.            | keine     Datum     Zeiteinheit     unbefri | stet       |    |                |                 |                |               |        |
|          | Artikelinformationen übernehmer | 🔍 🔿 ja 🔍 nein                               |            |    |                |                 |                |               |        |
| neue Po  | osition 👔 Gruppe kopieren 🗿 ne  | eue Gruppe                                  |            |    |                |                 | Akt            | eller Vorgang |        |
|          |                                 |                                             |            |    |                |                 | Sum            | me Brutto     | 0,00€  |
|          |                                 |                                             |            |    |                |                 | Zuza           | hlung         | 0,00 € |
|          |                                 |                                             |            |    |                |                 | Eige           | nanteil       | 0,00 € |

Eine Übersicht Ihrer gesamten Versorgungsverträge finden Sie unter dem Punkt egeko Vertragsmanager.

| egeko              |                     | egeko                                    | ekv egeko   order              | egeko                  | Max, Mustermann<br>3266 ungelesene Nachrichten >                                          | Abmelo                        | len |
|--------------------|---------------------|------------------------------------------|--------------------------------|------------------------|-------------------------------------------------------------------------------------------|-------------------------------|-----|
| Vertragsmanager    | Filler zurücksetzen |                                          |                                |                        |                                                                                           |                               |     |
| Positionsübersicht | Ist Rahmenvertra    | o Ja                                     |                                | Vertrag freigegeben    | 1                                                                                         | -                             | -   |
| Vertragsübersicht  | Bezeichnung         |                                          |                                | LEGS                   |                                                                                           |                               |     |
| Prägualifizierung  | Bundesland          |                                          |                                | Produktgruppe          |                                                                                           | -                             |     |
|                    | Kostenträger        |                                          |                                | ік                     | 999999999 - Sanitätshaus Mustermann                                                       | -                             |     |
| Nachrichten        | Vertrag war gültig  | Am (TMJ) 25.01.2023                      | 100 III                        |                        |                                                                                           |                               |     |
| Auswertungen       | Suche starten       |                                          |                                |                        |                                                                                           |                               |     |
| Verwaltung         | Einträge gefunden   | 7 Seite 1                                |                                |                        | Setengröße                                                                                | 10 25 50 10                   | 0   |
|                    | + + LEGS            | * # Bezeichnung                          |                                |                        | + Produktgruppe                                                                           | Gültig von -<br>bis           | -   |
|                    | 123456              | Test_OT 3_Sani Akt. (Test §300)          | 01                             |                        |                                                                                           | '9999999999'<br>01.10.2020 -  |     |
|                    | 1234589             | Test_OT 3_RSR                            | 01                             |                        |                                                                                           | '99999999999'<br>01.10.2020 - |     |
|                    | 1590045             | Knappschaft SVLFG_TEST_PG 04             | 04                             |                        |                                                                                           | '900099999'<br>10 10 2016 -   |     |
|                    | 1234567             | Musterkasse_Reha_PG 10 19 22 04 18 33 50 | 04,10,18,19,22,33,50           |                        |                                                                                           | '9999999999'<br>01 11 2021 -  |     |
|                    | 8888888             | Test-Teilnehmerlisten (AWI)              | 01,02,03,04,05,06,07,08,09,10, | 11,12,13,14,15,16,17,1 | 8, 19, 20, 21, 22, 23, 24, 25, 26, 27, 28, 29, 30, 31, 32, 33, 50, 51, 52, 53, 54, 98, 99 | '9000000000'<br>26.09.2016 -  |     |
|                    | 1234567             | Test Vertragsübersicht Preisfelder_SCE   | 04                             |                        |                                                                                           | '9999999999'<br>19.09.2016 -  |     |
|                    | 0000000             | TK_Blutzuckerteststreifen                | 99                             |                        |                                                                                           | '9999999999'<br>12.09.2016 -  | Q   |

Sofern Sie alle Pflichtfelder gefüllt haben, können Sie Ihren Kostenvoranschlag an die jeweilige Krankenkasse versenden. Bitte beachten Sie, dass durch die Versendung des eKVs dieser auch durch die Krankenkasse entschieden werden muss. Eine Stornierung durch die egeko Kundenbetreuung ist nicht möglich. Selbstverständlich können Sie Ihren Kostenvoranschlag auch erst einmal als Entwurf speichern, wenn z. B. noch einige Angaben fehlen und diesen dann zu einem späteren Zeitpunkt einreichen.

# Mögliche Aktionen

## 7. Aktionen innerhalb Status "Verschickt"

Wenn sich der Kostenvoranschlag im Status "verschickt" befindet, können Sie unter dem Punkt "neue Nachricht" dem Sachbearbeiter, welcher den eKV bearbeitet, eine Nachricht zukommen lassen. Weitere Aktionen innerhalb des Statuts "verschickt" sind:

- Vermerk intern: Dies bietet Ihnen die Möglichkeit, für Ihre Kolleginnen und Kollegen innerhalb des eKV einen Vermerk zu hinterlassen.
- Wiedervorlage legen: egeko sendet Ihnen unter dem Punkt "Nachrichten" einen automatischen Reminder an Ihrem Wunschdatum.
- Drucken: Sie können den eingereichten eKV ausdrucken, sofern Sie sich z. B. außerhalb des elektronischen Genehmigungsverfahren mit der Krankenkasse geeinigt haben.

| Neue Nachricht      | Ærmerk hinzufugen 🚪 Auf Wiedervorlage 🚪 Drucken 💌 |                   |                        | Vorgang schließer |
|---------------------|---------------------------------------------------|-------------------|------------------------|-------------------|
| Kostenvoranschlag   | - KV Verschickt                                   |                   |                        |                   |
| Egekonummer         | 47447997                                          | Kostenträger      | Muslerkæsse            |                   |
| Status              | KV Verschickt                                     | Zahlungebetrag    | 815,00 €               |                   |
| Versicherungsart    | Krankenversicherung                               |                   |                        |                   |
| Leistungserbringer  | - Sanitätshaus Mustermann, 999999999              |                   |                        |                   |
| IK Nummer           | 899998999<br>9                                    | Ansprechpartner   | Mustermann Max         |                   |
| Strasse             | Musterstrasse                                     | PLZ, Ort          | 45141 Essen            |                   |
| Ausliefernde Stelle | - LeistungserbringerName, 999999999               |                   |                        |                   |
| IK Nummer           | 999999999                                         | Name              | LeislungserbringerName |                   |
| Strasse             |                                                   | PLZ, Ort          |                        |                   |
| Telefon             | 0000 0000 000                                     | Fax               | 0000 0000 001          |                   |
| E-Mail              | j jagida@optadata de                              |                   |                        |                   |
| Kostenträger – Musi | terkasee                                          |                   |                        |                   |
| Leistungsempfänge   | r – Dirk Schorak, 27.01.1972                      |                   |                        |                   |
| Verordnung          |                                                   |                   |                        |                   |
| Leistung            | HC-Versorgung                                     |                   |                        |                   |
| Kopftext auf KV     | hintest                                           |                   |                        |                   |
| BVG-Fall            | (Nein)                                            | Unfallkennzeichen |                        |                   |
|                     |                                                   | Unfalidatum       |                        |                   |
|                     |                                                   |                   |                        |                   |

## 8. Aktionen innerhalb Status "Genehmigt"

Wenn der Kostenvoranschlag von der Krankenkasse genehmigt wird, können Sie das Genehmigungsschreiben unter dem Menüpunkt "Drucken" ausdrucken und Ihrem Abrechnungsdienstleister zukommen lassen. Ebenfalls können Sie der Krankenkasse eine elektronische Lieferbestätigung über egeko zukommen lassen. Unter dem Punkt "Lieferung fehlgeschlagen" übermitteln Sie einen Abbruch der getätigten Leistung. Nachdem Sie den Abrechnungsprozess in die Wege geleitet haben, können Sie Ihren genehmigten Vorgang archivieren.

| egeko                              |                                  |                                 | egeko                | ekv egel                  | ko order egeko v            | Max, Mustermann<br>3216 ungelesene N | achrichten 🕨     | Abmelden              |
|------------------------------------|----------------------------------|---------------------------------|----------------------|---------------------------|-----------------------------|--------------------------------------|------------------|-----------------------|
| Versorgungsanzeigen                | Suchkriterien Neuer Kos          | terworanschlag Statue           | Genehmigt 🛩          |                           |                             | egel                                 | ko Nummer suchen | G.                    |
| Kostenvoranschläge                 | Einträge gefunden 670            | Seite 1 2 3 4                   | 5 6 7 8 9 10 Nach    | sie> Letzie>>             |                             |                                      | Setengroß        | e 10 25 50 100        |
| Aufträge                           | * + Nr.                          | + + Datum                       | * * Eingang          | Kostenträger              | * + Versicherter            | HK + + HM-Nr./ Leistung              | Summe Sta        | tus 🔍                 |
| Abrechnungsbelege                  | 47448117<br>OTWORLD2014 194248   | Houte 19:35                     | Heute / 20236        | Musterkasse               | Juna Fuchs                  | 08 18.46.02.0008                     | 91,65 € KV Ge    | nehmigt Details Kopie |
| (Hilfsmittel)                      | Neue Nachricht Du                | rchführung/Lieferung            | Teillieferung Archiv | vieren Vermerk hinzufüger | Auf Wiedervorlage Drucken 🗸 |                                      |                  | Vorgang schließen     |
| Krankenbeförderungen               | Kostenvoranschlag -              | KV Genehmigt                    |                      |                           |                             |                                      |                  | -                     |
| нкр                                | Egekonummer                      | 47448117                        |                      |                           | Kostenträger                | Musterkasse (Frau Musterfrau)        | ,987654321       |                       |
| Abrechnungsbelege<br>(HPF)         | Status<br>LE. KV-Nr.             | KV Genehmigt<br>OTWORLD2014_194 | 246                  |                           | Zahlungsbetrag              | 91,65 €                              |                  |                       |
| Wiedervorlagen                     | Genehmigungsdatum                | 25.01.2023                      | Ger                  | nehmigungsnummer 20236    |                             |                                      |                  |                       |
| Abrechnungsbelege<br>(Hilfsmittel) | Leistungsart<br>Versicherungsart | 00<br>Krankenversicherung       | Ko                   | nto 00                    |                             |                                      |                  |                       |
| Rücksendung                        | Leistungserbringer -             | Sanitätshaus Musterm            | ann, 999999999       |                           |                             |                                      |                  |                       |
| Stapeldruck                        | IK Nummer                        | 999999999                       |                      |                           | Ansprechpartner             | Mustermann Max                       |                  |                       |
| Nachrichten                        | Strasse                          | Musterstrasse                   |                      |                           | PLZ, Ort                    | 45141 Essen                          |                  |                       |
| Auswertungen                       | Ausliefernde Stelle -            | Sanitätshaus Freundlig          | h Filiale 4, 9999999 | 19                        |                             |                                      |                  |                       |
| Vacualtura                         | IK Nummer                        | 999999999                       |                      |                           | Name                        | Sanitatshaus Freundlich Filiale 4    |                  |                       |
| verwanung                          | Strasse                          | Grabenstr. 120                  |                      |                           | PLZ, Ort                    | 45141 Essen                          |                  |                       |
|                                    | Telefon                          | 0000-0000-000                   |                      |                           | Fax                         | 0000-0000-001                        |                  |                       |
|                                    | E-Mail                           | j.jagiela@optad                 | ata de               |                           |                             |                                      |                  |                       |
|                                    | Kostenträger – Muste             | rkasse (Frau Musterfra          | u), 987654321        |                           |                             |                                      |                  |                       |
|                                    | Leistungsempfänger               | - Frau Juna Fuchs, 02.          | 02.2002              |                           |                             |                                      |                  |                       |

## 9. Aktionen innerhalb Status "Teilgenehmigt"

Sie haben bei einer Teilgenehmigung grundsätzlich alle Möglichkeiten analog zum Status "Genehmigt". Bei einer Teilgenehmigung entnehmen Sie bitte auf der Abrechnungspositionsebene die durch die Krankenkasse ausgesprochenen Änderungen. Auf der linken Seite sehen Sie einmal Ihre eingereichten Werte (rot umrandet) und auf der rechten Seite befinden sich die Werte, die durch die Krankenkasse geändert worden sind.

| Kennzeichen                                                                                                    |                                                                 | Artikel                                    |                      | Menge                      | MwSt.       | Zuschlag     | E-Netto   | E-Brutto   | ∑ Netto  | ∑ Brutto |         |
|----------------------------------------------------------------------------------------------------|-----------------------------------------------------------------|--------------------------------------------|----------------------|----------------------------|-------------|--------------|-----------|------------|----------|----------|---------|
| ope: 1                                                                                                    |                                                                 |                                            |                      |                            |             |              |           |            |          |          |         |
| ütungspauschale                                                                                                    | 29.00.26.0006 Vergütungspausd<br>Dauerversorgung: von 01.12.202 | hale Ileostomie Erwach<br>2 bis 30.04.2022 | senenversorgung      | 1,00                       | exkl. 19 %  | 0,00 %       | 220,00€   |            | 220,00 € |          | Details |
|                                                                                                    |                                                                 |                                            |                      |                            |             |              |           |            |          |          | Schli   |
|                                                                                                    | Bezeichnung Vergütungspaus                                      | schale Ileostomie Erwa                     | chsenenversorgung Ve | rgütungspauscha            | elleostomie | Erwachsenenw | ersorgung |            |          |          |         |
|                                                                                                    | Hilfsmittelkennzeichen                                          | 08                                         | 08                   | Menge                      |             |              | 5,00      | 1,00       |          |          |         |
|                                                                                                    | Positionsnummer                                                 |                                            | 29.00.26.0006        | Einheit                    |             |              | Stück     | Stück      |          |          |         |
|                                                                                                    | HM-Nr.                                                          | 29.00.26.0006                              |                      | MWST-Satz exkl.<br>E-Netto |             | 19           | ,00 %     | 19,00 %    |          |          |         |
|                                                                                                    | PZN<br>Kennzeichen Besonderheit                                 |                                            |                      |                            |             | 22           | 0,00€     | 220,00€    |          |          |         |
|                                                                                                    | Prod. Besonderheiten                                            |                                            |                      | E-Brutto<br>Zuschlag       |             |              | 00.%      | 0.00%      |          |          |         |
|                                                                                                    | Körperseite                                                     |                                            |                      | Σ Netto                    |             | 1.10         | 0.00€     | 220.00 €   |          |          |         |
|                                                                                                    | Seriennummer                                                    |                                            |                      | Σ Brutto                   |             |              |           |            |          |          |         |
|                                                                                                    | Betriebsstunden                                                 |                                            |                      |                            |             |              |           |            |          |          |         |
|                                                                                                    | Baujahr                                                         |                                            |                      |                            |             |              |           |            |          |          |         |
|                                                                                                    | LEGS                                                            | 1599121                                    | 1599121              |                            |             |              |           |            |          |          |         |
| h-Kennzeichen<br>pe: 1<br>29.00.28.0006 Vergütungspauschale lieostomie Erwachsenenversorgung<br>jutungspauschale<br>Bezeichnung Vergütungspauschale lieostomie Erwachsenenversorgung Vergütungspauschale lieostomie<br>Hilfsmittelkennzeichen<br>Positionsnummer<br>HM-Nr.<br>29. 00. 26. 0 006<br>Positionsnummer<br>HM-Nr.<br>29. 00. 26. 0 006<br>P2N<br>Kennzeichen Besonderheit<br>Prod. Besonderheiten<br>Bezeisbastunden<br>Baujahr<br>LEGS<br>1599121<br>1599121<br>LEGS<br>1599121<br>1599121<br>159121<br>159121<br>159121<br>159121<br>159121<br>159121<br>159121<br>159121<br>159121<br>159121<br>159121<br>159121<br>1 |                                                                 |                                            |                      |                            |             |              |           |            |          |          |         |
|                                                                                                    | Hilfsmittel zum Gebrauch                                        | <b>K</b> (39)                              | 12 (Ja)              |                            |             |              |           |            |          |          |         |
|                                                                                                    | Pflegehilfsmittel                                               | (Nein)                                     | (Nein)               |                            |             |              |           |            |          |          |         |
|                                                                                                    | Dauerversorgung von                                             | 01.12.2022                                 | 01.12.2022           |                            |             |              |           |            |          |          |         |
|                                                                                                    | bis                                                             | 31.12.2022                                 | 30.04.2022           |                            |             |              |           |            |          |          |         |
| gsart                                                                                                    | 1.                                                              |                                            | Zuzahlung 10,00 €    | Summe Netto                |             |              |           | 1.100,00 € |          | 220,00   | e       |

## 10. Aktionen innerhalb Status "Abgelehnt"

Wenn der Kostenvoranschlag aus vertraglicher Sicht oder hinsichtlich der eingereichten Leistung abgelehnt worden ist, muss in jedem Fall mit der Krankenkasse Rücksprache gehalten werden. Der jeweilige Ansprechsprechpartner ist i. d. R. auf dem Ablehnungsschreiben aufgeführt. Nachdem Sie die erneute Einreichung mit der Krankenkasse besprochen haben, können Sie den abgelehnten Kostenvoranschlag unter dem Punkt "Kopie" unter einer neuen egeko Nummer zwecks Entscheidung zur Verfügung stellen.

| * + Nr.                                                          | * 4 Datum                             | + + Eingang                      | Kostenträger          | * * Versicherter                      | HK + + HM-Nr/ Leistung         | Summe     | Status 🔍     |               |  |
|------------------------------------------------------------------|---------------------------------------|----------------------------------|-----------------------|---------------------------------------|--------------------------------|-----------|--------------|---------------|--|
| 7223236<br>Q05E000001PijqSAC                                     | 12. Januar 2023                       | 12. Januar 2023                  | Musterkasse           | Kundentest Barmer                     | 08 21.00.99.2016               | 202,30€   | KV Abgelehnt | Details K     |  |
| Neue Nachricht A                                                 | Archivieren 🚪 Vermerk                 | k hinzufügen 🚪 Auf W             | edervorlage Drucken 👻 |                                       |                                |           | Vo           | rgang schliel |  |
| Kostenvoranschlag                                                | - KV Abgelehnt                        |                                  | Druck (KV)            |                                       |                                |           |              |               |  |
| Egekonummer                                                      | 47223236                              |                                  | Druck (KV Inkl.       | Anlagen)<br>Ingsschreiben) stenträger | Musterkasse (Frau Musterfrau)  | 987654321 |              |               |  |
| Status                                                           | KV Abgelehnt                          |                                  | Didde (Parentin       | Zahlungsbetrag                        | 202,30 €                       |           |              |               |  |
| Begründung                                                       | Test                                  |                                  |                       |                                       |                                |           | 2            |               |  |
| LE. KV-Nr.                                                       | 0Q05E000001Pijd                       | SAC                              |                       |                                       |                                |           | <b>5</b> 4   |               |  |
| Abgelehnt am                                                     | 12.01.2023                            |                                  |                       |                                       |                                |           |              |               |  |
| Versicherungsart                                                 | Krankenversichen                      | ung                              |                       |                                       |                                |           |              |               |  |
| Anmerkung                                                        | Test                                  |                                  |                       |                                       |                                |           |              |               |  |
| Anmerkung (an Vers                                               | sicheïtten)                           |                                  |                       |                                       |                                |           |              |               |  |
| Leistungserbringer                                               | <ul> <li>Sanitātshaus Must</li> </ul> | termann, 999999999               |                       |                                       |                                |           |              |               |  |
| IK Nummer                                                        | 9999999999                            |                                  |                       | Ansprechpartner                       | Mustermann Mex                 |           |              |               |  |
| Strasse                                                          | Musterstras                           | ise                              |                       | PLZ, Ort                              | PLZ, Ort 45141 Essen           |           |              |               |  |
| Ausliefernde Stelle                                              | - Dexcom Internation                  | nal Ltd., 590000670              |                       |                                       |                                |           |              |               |  |
|                                                                  | 590000670                             |                                  |                       | Name                                  | Dexcom International Ltd.      |           |              |               |  |
| IK Nummer                                                        | Suite 6 - Ta                          | anfield                          |                       | PLZ, Ort                              | EH3 5DA Edingburgh, United Kir | ngdom     |              |               |  |
| IK Nummer<br>Strasse                                             |                                       | 000                              |                       | Fax                                   | 0000-0000-001                  |           |              |               |  |
| IK Nummer<br>Strasse<br>Telefon                                  | 0000-0000-                            | 000                              |                       |                                       |                                |           |              |               |  |
| IK Nummer<br>Strasse<br>Telefon<br>E-Mail                        | 0000-0000-<br>j.jagiela@o             | ptadata.de                       |                       |                                       |                                |           |              |               |  |
| IK Nummer<br>Strasse<br>Telefon<br>E-Mail<br>Kostenträger – Must | 0000-0000-<br>j jagiela@o             | ptadata de<br>erfrau), 987654321 |                       |                                       |                                |           |              |               |  |

## 11. Ansicht Ablehnungsschreiben mit einem Asp.

|                                                                                                    | Musterkass                                        |
|----------------------------------------------------------------------------------------------------|---------------------------------------------------|
| BKK MUSTER - Postfach 123 456 789 - 45141 Essen                                                                                                    | BKK MUSTER<br>Postfach 123 456 789<br>45141 Essen |
| Dexcom International Ltd.<br>Suite 6 – Tanfield<br>EH3 5DA Edingburgh, United Kingdom                                                                                            | Ihr(e) Ansprechpartner(in)<br>Frau Musterfrau     |
|                                                                                                    | Tel.: 000-111-000<br>Fax: 000-111-001             |
|                                                                                                    | 12.01.2023                                        |
| Hilfsmittelversorgung für Barmer, Kundentest, geb. (<br>Versicherungsnummer Z475602234<br>hier: Verordnung vom 12.01.2023 für die Leistung 'De<br>Sehr geehrte Damen und Herren, | D3.11.1936,<br>excom rtCGM System'                |
| Eine Kostenübernahme ist aus folgendem Grund nicht möglich                                                                                                    | h:                                                |
| Test                                                                                                    |                                                   |
|                                                                                                    | aten Sie gem                                      |
| Haben Sie noch Fragen? Dann rufen Sie uns bitte an. Wir bera<br>Unser Kennzeichen: 47223236                                                                                      |                                                   |

## 12. Aktionen innerhalb Status "Rückläufer"

Sofern der Vorgang durch die Krankenkasse als Rückläufer deklariert worden ist, muss die Korrektur innerhalb des Vorgangs vorgenommen werden. Dazu klicken Sie bitte auf die Schalfläche "Kostenvoranschlag bearbeiten" und führen die notwendige Korrektur innerhalb des Vorgangs durch. Nachdem Sie die Korrektur durchgeführt haben, klicken Sie bitte wieder auf "speichern und einreichen". Bei vertraglichen sowie fachlichen Rückläufern empfiehlt es sich, in Ihren Versorgungsverträgen nachzuschauen oder alternativ direkt mit der jeweiligen Krankenkasse zu sprechen. Die egeko Kundenbetreuung hat keine Einsicht auf die jeweiligen Versorgungsverträge.

| Kostenvoranschlag t            | bearbeiten Ausbuchen Vermerk                                                     | t hinzufügen 🗧 Auf Wiedervorlage |                                                                                                    |                                        |                      | Vorgang so                                    | hließe |  |
|--------------------------------|----------------------------------------------------------------------------------|----------------------------------|----------------------------------------------------------------------------------------------------|----------------------------------------|----------------------|-----------------------------------------------|--------|--|
| Nachrichten 🚪 Such             | kriterien                                                                        |                                  |                                                                                                    |                                        |                      |                                               |        |  |
| Einträge gefunden              | 1 Seite 1                                                                        |                                  |                                                                                                    |                                        | Seitengröße          | 10 25 50 10                                   | 0      |  |
| Art                            | Von An                                                                           |                                  |                                                                                                    | Betreff                                | Gesendet am          | Status                                        |        |  |
| Rucklaufer                     | Egeko                                                                            | Mustermann Max                   | Überstellung an den Kostentri<br>m (25.01.2023)<br>E1000 - null [E]<br>Benutzerkennung ungültig.<br>S1001 - null [S]<br>Softwarekennung gültig. | äger ist fehlgeschlagen, Eingereicht a | Heute 13:58          | EMail<br>Übertragen<br>25.01.2023<br>13.58.13 | Deta   |  |
| Kostenvoranschlag              | - KV Rückläufer                                                                  |                                  |                                                                                                    |                                        |                      |                                               |        |  |
| Egekonummer                    | 47437033                                                                         |                                  | Kostenträger                                                                                                    | Musterkasse-Dak                        |                      |                                               |        |  |
| Status                         | KV Rückläufer                                                                    |                                  | Zahlungsbetrag                                                                                                    | 1.755,30 €                             |                      |                                               |        |  |
| Begründung<br>Versicherungsart | E1000 - null [E] Benutzerkennu<br>Softwarekennung gültig.<br>Krankenversicherung | ıng ungültig. S1001 - nuli (S)   |                                                                                                    |                                        |                      |                                               |        |  |
| Leistungserbringer             | - Sanitātshaus Mustermann, 9999                                                  | 99999                            |                                                                                                    |                                        |                      |                                               |        |  |
| IK Nummer                      | 999999999                                                                        |                                  | Ansprechpartner                                                                                                    | Mustermann Max                         |                      |                                               |        |  |
| Strasse                        | Musterstrasse                                                                    |                                  | PLZ, Ort                                                                                                    | 45141 Essen                            |                      |                                               |        |  |
| Ausliefernde Stelle            | - KIND GmbH & Co. KG, Fachgesc                                                   | häft Hannover-Zentrum, 320320939 |                                                                                                    |                                        |                      |                                               |        |  |
| IK Nummer                      | 320320939                                                                        |                                  | Name                                                                                                    | KIND GmbH & Co. KG, Fachgesch          | äft Hannover-Zentrur | n                                             |        |  |
| Strasse                        | Karmarschstraße 36                                                               |                                  | PLZ, Ort                                                                                                    | 30159 Hannover                         |                      |                                               |        |  |
| Telefon                        | 0000-0000-000                                                                    |                                  | Fax                                                                                                    | 0000-0000-001                          |                      |                                               |        |  |
| E-Mail                         | j jagiela@optadata.de                                                            |                                  |                                                                                                    |                                        |                      |                                               |        |  |

# 13. Versorgungsanzeigen

Versorgungsanzeigen können neben den Kostenvoranschlägen ebenfalls elektronisch an die jeweilige Krankenkasse übermittelt werden.

Als Erleichterung haben wir für Sie sogenannte Schnellerfassungen hinterlegt. So können Sie z. B. die "Aktion Hörgeräteversorgung beidseitig" auswählen. egeko führt Ihnen nun 2 Versorgungsgruppen – linke und rechte Körperseite – mit etwaigen Preisvorschlägen für das Hörgerät, die Otoplastik sowie die Reparatur-Pauschale auf.

| Versorgungsanzeigen                                  | Suchkriterien                                   | Neue Versorgungsanzeige 🛩 🚦 Alle                                          | ~      |                   |                    | egeko Numr                                                                                        | mer suchen     |           |
|------------------------------------------------------|-------------------------------------------------|---------------------------------------------------------------------------|--------|-------------------|--------------------|---------------------------------------------------------------------------------------------------|----------------|-----------|
| Kostenvoranschläge                                   | Einträge gefunde                                | Neue Versorgungsanzeige                                                   | 8 9 10 | Nachste> Letzte>> |                    |                                                                                                   | Seitengröße 10 | 25 50 100 |
|                                                      | * * Nr.                                         | Hörgeräteversorgung Links                                                 | gang   | Kasse             | + + Versicherter   | + + Himi / Leistung                                                                               | Status 👩       |           |
| Aufträge                                             | 47447504                                        | Hörgeräteversorgung Rechts                                                |        | Musterkasse       | IstEin Kind        | 13.20.03.1234 - 10 Folgeversorgung                                                                | Verschickt     | Details   |
| Abrechnungsbelege<br>(Hilfsmittel)                   | 0621093-<br>1674663804                          | Horgeräteversorgung Beidseitig                                            |        |                   |                    |                                                                                                   |                |           |
| Krankenbeförderungen                                 | 47447503<br>36-98823-<br>0620935-               | Hörgeräteversorgung Cinks (WHO 04)<br>Hörgeräteversorgung Rechts (WHO 04) |        | Musterkasse       | Heinz AOK-Mitglied | 13.20.03.1234 - 00 Neulieferung                                                                   | Verschickt     | Details   |
| HKP                                                  | 1674663802                                      | Hörgeräteversorgung Beidseitig (WHO 0-                                    | 4)     |                   |                    |                                                                                                   |                |           |
| Abrechnungsbelege<br>(HPF)                           | 47447502<br>36-98823-<br>0620935-<br>1674663800 | Heute 17:23                                                               |        | Musterkasse       | Heinz AOK-Mitglied | 13.20.03.1234 – 08 Abgabe eines von<br>der Verordnung abweichenden,<br>höherwertigen Hilfsmittels | Verschickt     | Details   |
| Wiedervorlagen<br>Abrechnungsbelege<br>(Hilfsmittel) | 47447501<br>36-36821-<br>0620934-<br>1674663798 | Heule 17:23                                                               |        | Muster BKK        | Heinz TRKLer       | 13.20.03.1234 – 08<br>Vergütungspauschale                                                         | Verschickt     | Details   |
| Rücksendung<br>Stapeldruck                           | 47447499<br>36-36821-<br>0620934-<br>1674663795 | Heute 17:23                                                               |        | Muster BKK        | Heinz TKKLer       | 13.20.03.1234 – 08 Abgabe eines von<br>der Verordnung abweichenden,<br>höherwertigen Hilfsmittels | Verschickt     | Details   |
| Nachrichten                                          | 47447496<br>36-22511-<br>0620834-               | Heute 17:23                                                               |        | Muster BKK        | Siegfriedo Kurz    | 13.20.03.1234 – 08<br>Vergütungspauschale                                                         | Verschickt     | Details   |
| Verwaltung                                           | 1674663789<br>47447494<br>36-22511-<br>0620047- | Heute 17:23                                                               |        | Muster BKK        | Siegfriedo Kurz    | 13.20.03.1234 08<br>Vergütungspauschele                                                           | Verschickt     | Details   |

# 14. Aufträge

Sie wurden durch die Krankenkasse direkt als Versorgungspartner ausgewählt. Die Krankenkasse bittet Sie darum, den Leistungsempfänger entsprechend zu versorgen.

Grundsätzlich gibt es zwei Varianten von Versorgungsverträgen.

Direktaufträge -> Der Auftrag wird angenommen. Der Versicherte

wird versorgt und im Anschluss wird die Lieferung bestätigt.

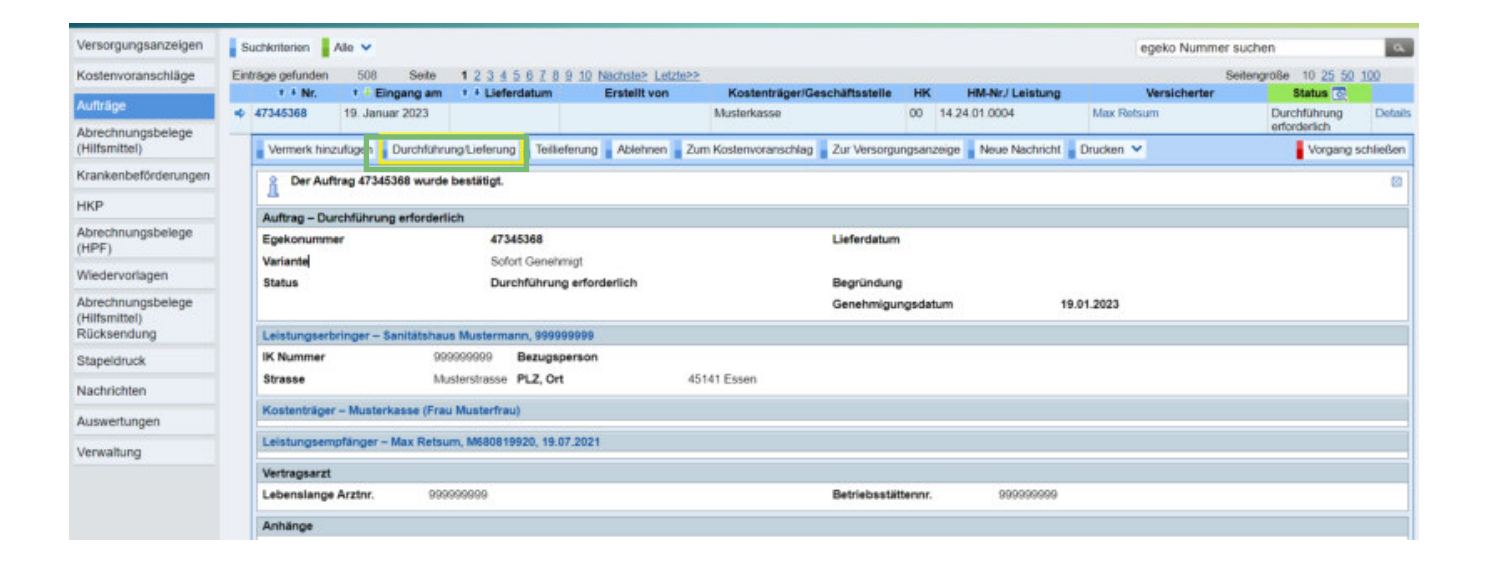

2.

Auftrag mit der Variante KV erforderlich -> Der Auftrag wird angenommen. Im Anschluss klicken Sie bitte auf die Schaltfläche -> Zum Kostenvoranschlag. Nun können Sie innerhalb der Kostenvoranschläge z. B. den angegebenen Preis/Angebot der Krankenkasse, nach Ihren Wünschen anpassen. Nachdem die Änderungen vorgenommen worden sind, klicken Sie bitte auf "speichern und einreichen". Der Kostenvoranschlag wird mit Bezug auf den erhaltenen Auftrag der Krankenkasse zwecks Entscheidungsfindung übermittelt. Nachdem die Krankenkasse die Entscheidung ausgesprochen hat, erfolgt die Versorgung des Patienten. Zusätzlich können Sie die Lieferung/Versorgung elektronisch bestätigen.

| Einträge gefunden 1     | Seite 1                      |                               |                     |                               | Seitengröße                | 10 25 50 100 |  |  |  |
|-------------------------|------------------------------|-------------------------------|---------------------|-------------------------------|----------------------------|--------------|--|--|--|
| Art                     | Von                          | An                            |                     | Betreff                       | Gesendet am                | Status       |  |  |  |
| Auftragseingang         | Egeko                        | Mustermann Max                | Neuer Auftrag wurde | e erteilt (egekonummer 46211) | 976) 10. November 2022 13: | 54 Detai     |  |  |  |
| Auftrag – Durchführung  | erforderlich                 |                               |                     |                               |                            |              |  |  |  |
| Egekonummer             | 46211976                     |                               | Lieferdatum         | Lieferdatum                   |                            |              |  |  |  |
| Variante                | KV oder VA Op                | tional                        |                     |                               |                            |              |  |  |  |
| Auftragsart             | Vertragsgebun                | dener Auftrag durch die Kasse |                     |                               |                            |              |  |  |  |
| Status                  | Durchführung                 | erforderlich                  | Begründung          | Begründung                    |                            |              |  |  |  |
| Leistungserbringer – Sa | nitätshaus Mustermann, 99999 | 9999                          |                     |                               |                            |              |  |  |  |
| K Nummer                | 999999999 Bezugsp            | erson                         |                     |                               |                            |              |  |  |  |
| Strasse                 | Musterstrasse PLZ, Ort       | 45141 Essen                   |                     |                               |                            |              |  |  |  |
| Kostenträger – Musterka | isse (Frau Musterfrau)       |                               |                     |                               |                            |              |  |  |  |
| Leistungsempfänger – H  | lary Max Reteum M680810020   | 19.07.2021                    |                     |                               |                            |              |  |  |  |

# 15. Stapeldruck

egeko bietet Ihnen die Möglichkeit, über einen individuellen und gewünschten Zeitraum, einen Stapeldruck z. B. Ihrer Genehmigungen in Form eines PDF-Druckes zu erstellen. Den erstellten Stapeldruck können Sie dann bequem Ihrem Abrechnungsdienstleister zukommen lassen. Der Stapeldruck bietet Ihnen den Vorteil, dass Sie nicht alle Genehmigungsschreiben einzeln ausdrucken müssen.

| Versorgungsanzeigen                | Suchkriteirien               | Neuer Stape          | ldruck                      |                                            |              |                  |                     |                            |                               |                                          |         |
|------------------------------------|------------------------------|----------------------|-----------------------------|--------------------------------------------|--------------|------------------|---------------------|----------------------------|-------------------------------|------------------------------------------|---------|
| Kostenvoranschläge                 | Nummer                       |                      |                             |                                            |              |                  |                     |                            |                               |                                          |         |
| Aufträge                           | Kostenträger-IK              |                      |                             |                                            |              |                  |                     |                            |                               |                                          |         |
| Abrechnungsbelege<br>(Hilfsmittel) | Suche starte                 | n                    |                             |                                            |              | 1.1.1.1.4.1      |                     |                            |                               |                                          |         |
| Krankenbeförderungen               | Einträge gefunde<br>+ Stapel | n 14<br>* • Erstellt | Seite 1 2 M<br>Druck am/von | lachste><br>Stapelart                      | Entscheidung | Sortierkriterium | t 4<br>Kostenträger | Egekonummer Hilfsmittelnum | So<br>mer HK Sachbearbeiter F | tengröße 10 25 50<br>Entscheidungsprozes | 100     |
| HKP                                | 20217907                     | 15.10.2021           | 20.01.2023 10:45            | Entscheidungsstapel-                       | Genehmigt    | Einreichdatum    |                     |                            | /                             | Alle                                     | Drucken |
| Abrechnungsbelege<br>(HPF)         | 20217052                     | 16.09.2021           | 24.11.2022 17:13            | Entscheidungsstapel-<br>Kosterworanschlage | Abgelehnt    | Egekonummer      |                     |                            | ,                             | lie                                      | Drucken |
| Wiedervorlagen                     | 20214185                     | 08.06.2021           | 11.01.2023 11:52            | Entscheidungsstapel-<br>Kosterworanschlage | Genehmigt    | Egekonummer      |                     |                            | 1                             | lle .                                    | Drucken |
| Abrechnungsbelege                  | 20213916                     | 27.05.2021           | 03.08.2022.09.23            | Entscheidungsstapel-<br>Kosterworanschlage | Genehmigt    | Egekonummer      |                     |                            | 1                             | Vie                                      | Drucken |
| Rücksendung                        | 20213129                     | 27.04.2021           | 16.09.2021 11:52            | Entscheidungsstapel-<br>Kosterworanschläge | Genehmigt    | Egekonummer      |                     |                            | -                             | de                                       | Drucken |
| Stapeldruck                        | 20212827                     | 15.04.2021           | 15.04.2021 10:54            | Entscheidungsstapel-<br>Kosterworanschläge | Genehmigt    | Egekonummer      |                     |                            | 1                             | Ule                                      | Drucken |
| Kostenvoranschläge                 | 20211287                     | 16.02.2021           | 16.02.2021 11.21            | Entscheidungsstapel-<br>Kosterworanschlage | Genehmigt    | Egekonummer      |                     |                            | 1                             | Vie                                      | Drucken |
| Versorgungsanzeigen                | 20195002                     | 02.08.2019           | 14.12.2020 10:48            | Entscheidungsstapel-<br>Kosterworanschlage | Genehmigt    | Egekonummer      |                     |                            | 1                             | Vie                                      | Drucken |
| Abrechnungsbelege                  | 20191171                     | 21.02.2019           | 17.06.2019 10:01            | Entscheidungsstapel-<br>Kosterworanschläge | Genehmigt    | Egekonummer      |                     |                            | 1                             | lle                                      | Drucken |
| Abrechnungsbelege<br>(HPF)         | 20191170                     | 21.02.2019           | 21.02.2019 14:13            | Entscheidungsstapel-<br>Kostenvoranschläge | Genehmigt    | Egekonummer      |                     |                            | 1                             | Ue                                       | Drucken |
| Nachrichten                        |                              |                      |                             |                                            |              |                  |                     |                            |                               |                                          |         |
| Auswertungen                       |                              |                      |                             |                                            |              |                  |                     |                            |                               |                                          |         |
| Verwaltung                         |                              |                      |                             |                                            |              |                  |                     |                            |                               |                                          |         |

## 16. Auswertungen

egeko bietet Ihnen die Möglichkeit, individuelle Auswertungen anhand diverser Kennzahlen zu erstellen. Die Auswertungen können als Summen oder Listen Auswertung erstellt werden. Darüber hinaus können eigene Auswertungsprofile erstellt werden. Nachdem ein Profil erstellt worden ist, stellt Ihnen egeko die gewünschte Auswertung an dem jeweils hinterlegten Zeitfenster unter dem Menüpunkt "Nachrichten" bereit.

| Versornungsanzeigen                               |                         |                               |                   |                              |           |                           |                                                    |               |     |
|---------------------------------------------------|-------------------------|-------------------------------|-------------------|------------------------------|-----------|---------------------------|----------------------------------------------------|---------------|-----|
| er an gangan meigen                               | Auswertung Kostenvorans | schläge                       |                   |                              |           |                           |                                                    |               |     |
| Kostenvoranschläge                                | Auswertungsprofil*      |                               |                   |                              |           |                           | 201                                                |               |     |
| Aufträge                                          | Beschreibung            |                               |                   |                              |           | Zugriff                   | <ul> <li>Freigegeben</li> <li>Geschützt</li> </ul> |               |     |
| Abrechnungsbelege<br>(Hilfsmittel)                |                         |                               |                   |                              | /         |                           | Benutzer                                           |               |     |
| Krankenbeförderungen                              | Status                  |                               |                   |                              | -         | Gelöschte                 | Nein                                               |               |     |
| НКР                                               | Eingereicht von         | 01.01.2023                    | bis               | 31.01.2023                   |           | Entschieden von           |                                                    | bis           |     |
| Abrechnungsbelege                                 | Ersteinreichung von     |                               | bis               |                              |           | Erstentscheidung von      |                                                    | bis           |     |
| (HPF)                                             | Leistungserbringer IK   |                               |                   | z.B. 30,33-34,501234567      |           | Leistungserbringer        |                                                    |               |     |
| Wiedervorlagen                                    | Kostenträger IK         |                               |                   |                              |           | Kostenträger              |                                                    |               |     |
| Abrechnungsbelege<br>(Hilfsmittel)<br>Rücksendung | Führende HM-Nr.         |                               |                   | r.B. 11,16.01-16.02          |           | Entscheidungssystem       |                                                    |               | • • |
| Stapeldruck                                       | Einzelposition          |                               |                   |                              |           |                           |                                                    |               |     |
| Nachrichten                                       |                         | 2                             |                   |                              |           |                           |                                                    |               |     |
| Auswertungen                                      | Gruppen                 | LE IK LE Name Leis            | tuposemotãoo      | er Name, Leistungsempfär     | oer Voros | me Leistungsemnfäng       | er KVNR Foekonummer Finge                          | reicht Bartto |     |
| Kostenvoranschläge                                | Sortierung              | inter my one rearray word     | un group un gr    | er raune, centergaenipar     | ger vorn  | init, celatargaenqueng    | er review, agenerication, ange                     |               |     |
| Aufträge                                          | Auswertungsart          | Summen                        |                   |                              |           |                           |                                                    |               | •   |
| Versorgungsanzeigen                               | Dauerauswertung         | O Ja                          |                   |                              |           |                           |                                                    |               |     |
| HKP-Verordnungen                                  |                         | Nein                          |                   |                              |           |                           |                                                    |               |     |
| Verwaltung                                        | Auswertung 'Kostenvoran | schläge' erstellen 🚪 Auswertu | ing 'Kosterivoran | schläge' als PDF erstellen 🚪 | Auswertur | g 'Kostenvoranschläge' ak | s CSV erstellen 🚪 Auswertungspro                   | ofil speichem |     |

# 17. Nachrichten

Hier werden alle Entscheidungen zu Ihren Kostenvoranschlägen aufgeführt. Sie erhalten zusätzlich die Benachrichtigungen an die gewünschte E-Mail-Adresse, welche bei uns im Onboarding-Prozess hinterlegt worden ist. Zusätzlich erhalten Sie optional Auswertungen oder Benachrichtigungen über Aufträge etc.

| Versorgungsanzeigen                               | s   | uchkriterien 🚪 Expor     | t 🚪 Archivieren 🚦 Ungelesen (Betrieb | v v                                                                                                    |                       |                                         |                |         |         |
|---------------------------------------------------|-----|--------------------------|--------------------------------------|----------------------------------------------------------------------------------------------------|-----------------------|-----------------------------------------|----------------|---------|---------|
| Kostenvoranschläge                                | Ein | träge gefunden           | 3224 Seite 12345678                  | 9 10 Nachste> Letzte>>                                                                                                    |                       |                                         | Seitengröße 10 | 25 50 1 | 100     |
| Aufträge                                          |     | Art                      | t + Von                              | * * Betreff                                                                                                    | 🕈 4 Erhalten am       | Status                                  | Vorgang        |         |         |
| Abrechnungsbelege<br>(Hilfsmittel)                | -   | Ergebnis<br>Auswertungen | Egeko                                | Auswertung 'Ablehnungsgründe'<br>Sehr geehrte Damen und Herren,                                                                                                    | 22. Januar 2023 02:44 | EMail Ubertragen 22.01.2023<br>02:44:53 |                | Details | Löschen |
| Krankenbeförderungen                              |     |                          |                                      | anbei berindet sich das Ergebnis für die Auswenung. Abien<br>nungsgründe'.                                                                                                    |                       |                                         |                |         |         |
| HKP                                               |     |                          |                                      | *Datenfelder LE. IK, LE. Name, Leistungsempfänger Name,<br>Leistungsempfänger Vorname, Leistungsempfänger KVNR                                                                                                    |                       |                                         |                |         |         |
| Abrechnungsbelege<br>(HPF)                        |     |                          |                                      | Epidemganinganisetiin romanis, Lubradgenipeningen romak,<br>Epidemininer, Engelsenteht Zuzahlung, Ablehnungs-Kürzu<br>ngsgrund<br>Status Abgelehnt<br>Leistungsentminger IK =599999999<br>Gelösche Nein <sup>1</sup>                                                      |                       |                                         |                |         |         |
| Wiedervorlagen                                    |     |                          |                                      |                                                                                                    |                       |                                         |                |         |         |
| Abrechnungsbelege<br>(Hilfsmittel)<br>Rücksendung |     |                          |                                      | Dies ist eine automatisch generierte E-Mail.<br>Bitte antworten Sie nicht auf diese E-Mail in Ihrem E-Mail C<br>lient.                                                                                                    |                       |                                         |                |         |         |
| Stapeldruck                                       |     |                          |                                      |                                                                                                    |                       |                                         |                |         |         |
| Nachrichten                                       | -   | Ergebnis<br>Auswertungen | Egeko                                | Auswertung 'Ablehnungsgründe'<br>Sehr geehrte Damen und Herren,                                                                                                    | 21. Januar 2023 02:44 | EMail Übertragen 21.01.2023<br>02:44:43 |                | Details | Löschen |
| Auswertungen                                      |     |                          |                                      | anbei befindet sich das Ergebnis für die Auswertung: 'Ableh<br>nungsgründe'.                                                                                                    |                       |                                         |                |         |         |
| Verwaltung                                        |     |                          |                                      | Datenfelder LE. IK, LE. Name, Leistungsempfänger Name,<br>Leistungsempfänger Vorname, Leistungsempfänger KVNR,<br>Egekonummer, Eingereicht Zuzahlung, Ablehnungs-Kürzu<br>ngsgrund<br>Status Abgelehnt<br>Leistungserbringer IK =599999999<br>Gelloschte Nem <sup>2</sup> |                       |                                         |                |         |         |

## 18. FAQ

Mit den folgenden FAQ möchten wir Ihnen das elektronische Genehmigungsverfahren erleichtern.

### Frage: Was bedeutet es, wenn ich einen Rückläufer erhalte mit der Angabe "ungültigen LEGS verwendet".?

Antwort: Der Leistungserbringergruppenschlüssel definiert zwischen Ihnen und der Krankenkasse das vertragliche Verhältnis. Er befindet sich als nummerischer oder alphanumerischer Wert auf der ersten Seite Ihrer Versorgungsanzeige.

### Frage: Ich erhalte einen rückläufigen Vorgang mit der Meldung "Versorgungszeitraum nicht gültig". Was kann der Grund dafür sein?

Antwort: Der Versorgungszeitraum muss immer mit einem Start- und Enddatum angegeben werden. Der genaue zeitliche Rahmen ist in Ihrem Versorgungsvertrag aufgeführt. Bitte achten Sie auch darauf, ob es sich um eine Erst- oder Folgeversorgung handelt. Bei der Folgeversorgung muss der Beginn nach dem Enddatum der Erstversorgung beginnen.

#### Frage: Was ist zu tun, wenn ich einen Rückläufer mit der Meldung "Hilfsmittelnummer nicht gültig" erhalte?

Antwort: Bitte halten Sie direkt mit der Krankenkasse Rücksprache oder schauen in Ihren Versorgungsverträgen nach.

## Frage: Ich erhalte eine Fehlermeldung in meiner Branchensoftware. Wie soll ich mich verhalten?

Antwort: Bitte wenden Sie sich an Support Ihrer Branchensoftware. Sofern Sie den Hinweis bekommen, dass eine Rücksprache mit der egeko Kundenbetreuung notwendig ist, benötigen wir bitte einen aussagekräftigen Screenshot der Fehlermeldung. Alternativ bitten wir um die Bereitstellung der XML-Datei des Vorgangs.

#### Frage: Ich erhalte die Rückläufermeldung "Arztdaten nicht valide". Was ist zu tun?

Antwort: nach Rücksprache mit allen AOKn (Ausnahme AOK-Rheinland Pfalz), der HEK und der Knappschaft, können die Pseudoarztdaten verwendet werden. Bitte geben Sie bei der LANR sowie bei der Betriebsstätten-Nummer die Werte 999999999 an. Die Pseudodaten sind nur dann zu nutzen, wenn es wirklich keine Verordner-Daten gibt.

#### Frage: Ich kann mich nicht anmelden, was nun?

Antwort: Sie haben die Möglichkeit über die "Kennwort vergessen" Funktion ihr Passwort zurückzusetzen. Dazu müssen Sie im Vorfeld eine verifiziere E-Mailadresse bei uns hinterlegt haben, an welche die E-Mail mit dem neuen Kennwort verschickt wird. Ein Formular für die Hinterlegung der verifizierten E-Mailadresse finden Sie im Download Bereich unter den Formularen.

#### Frage: Was ist zu beachten, wenn ich eine Branchensoftware einsetze?

Antwort: Falls Sie eine Branchensoftware einsetzen, müssen in der Regel Ihre Zugangsdaten in der Branchensoftware hinterlegt und ggf. das Modul für egeko eKV, egeko HKP oder egeko order aktiviert werden. Involvieren Sie hier gerne die Kundenbetreuung der Branchensoftware mit in die Einrichtung.

#### Frage: Was muss ich bei folgender Fehlermeldung machen? "Es besteht kein eindeutige Vertragsverhältnis, bitte wenden Sie sich an den vdek".

Antwort: Halten Sie bitte Rücksprache mit der Krankenkasse bzw. mit dem vdek.

### Frage: Wie verhalte ich mich bei der Fehlermeldung: "Zum Versicherten besteht kein eindeutiges Versichertenverhältnis"?

Antwort: Bitte überprüfen Sie in Ihrem Kostenvoranschlag die vertragsrelevanten Angaben wie z. B. LEGS, Hilfsmittelkennzeichen, Hilfsmittelnummer und Preis etc. Sofern keine anderen Angaben in Ihren Verträgen verifiziert werden können, halten Sie bitte Rücksprache mit der Krankenkasse bzw. mit dem vdek.

### Frage: Ich erhalte einen rückläufigen Vorgang, der auf die Poolnummer der TK hinweist. Was muss ich tun?

Antwort: Ist diese Meldung fachlich nicht korrekt, können Sie in diesem Fall den Wert 0 in das Feld der Poolnummer als Platzhalter eintragen, um den rückläufigen Vorgang zu korrigieren.

## Frage: Ich erhalte einen Rückläufer-> der Gesamtbetrag darf nicht negativ sein. Wie geht es weiter?

Antwort: Bitte überprüfen Sie Ihren Vorgang, ob ein Eigenanteil eingetragen worden ist. Sofern dies der Fall ist, entfernen Sie bitte den Eigenanteil und reichen den Vorgang erneut ein.

### Frage: Ich erhalte einen Rückläufer bezüglich MIME-Type? Was ist der Hintergrund?

Antwort: Im Zuge einer Systemumstellung bei der AOK, wird von der AOK die "Online Schnittstelle für Leistungserbringer" (OSLE) genutzt. In diesem Rahmen möchten wir Sie darüber informieren, dass für die AOK ab sofort die nachfolgenden Bearbeitungshinweise gelten. Zulässiges Dateiformat: mit der Umstellung auf die OSLE werden von der AOK nur noch PDF-Dokumente angenommen und entsprechend verarbeitet.

Anderweitige Dateiformate wie zum Beispiel jpg-, tif- oder PDFa2-Dokumente, die in der Vergangenheit akzeptiert wurden, sind nun nicht mehr zulässig. Bitte ändern Sie Anhänge in PDF um und reichen Sie die Vorgänge erneut ein. E-Mailadresse finden Sie im Download Bereich unter den Formularen.

### Frage: Was ist bei der Rückläufermeldung "IK ungültig" zu tun?

Antwort: Bitte setzen Sie sich direkt mit dem MIP-Support in Verbindung. Es kann sein, dass Sie einen alten Vertrag mit einem anderen Dienstleister haben. Das Vertragsverhältnis muss durch Sie selbständig beendet werden.

### 19. Versionierung

Version 1.0.0 Datum: 07.03.2023 Änderungen: Initiale Version Verantwortlich: DQU